## Using Patreon for Heart and Mind Circle participation

- From <u>The Heart and Mind Circle</u> page (or using the following link) click "<u>Sign Up on Patreon</u>".
- 2. A new page will open entitled 'Choose your membership'. It is the Patreon website showing the Journey of Quadratos membership page. Here you will see some of the tiers/levels that you can join.

[If you wish, you may use the left and right navigation arrows to scroll through and see all the available tiers. Each tier has the price listed and the benefits/gifts that we send to you once you have made your first payment.

We request a contribution of \$39 (USD) per month for the duration of your participation in a *Heart and Mind Circle*.]

3. Select the "In-depth Spiritual Formation" tier and click the JOIN button.

[\*If the requested contribution would cause financial hardship, please ask rosa@quadratos.org about partial or full sponsorship]

- If you don't already have a Patreon account, you will be directed to another page where you create a Patreon account or log in with Google, Apple, Facebook or Email.
- If you are using an email to create a new account you will need to add your NAME, and set a PASSWORD. Please choose an email address which you check regularly and would like all correspondence to go to.
- Once your account has been created, you will be taken to the Payment details page.
- 4. On the Payment details page that appears next you can choose how you would like to pay. Payment will be taken in this way each month until you stop the payments.
- 5. An email will be sent to the email address you used to sign up. Please check your inbox and verify the email. (If the email does not arrive check your Spam/Junk folder.)

Thank you for becoming a Quadratos Patron and we look forward to being on the journey with you!

## \*To contribute an amount that does not correspond to the Heart and Mind Circle participation tier

6. Complete steps 1-4 above.

[If you wish to contribute more than the tier amount, you may simply overwrite the figure in the Monthly payment field, to contribute less, follow the instructions below]

- 7. Click this link: Get more from Journey of Quadratos Patreon page
- 8. Scroll to the bottom of the page that appears. You will see a 'Make custom pledge' button.
- 9. You will be directed to a payment page where you can choose the amount you would like to contribute/pledge and select a method of payment.
- 10.Once your payment has been processed, you will receive an email confirmation. The monthly payment will be processed until you stop the contributions.
- 11.Then, please send a confirmation email to <u>rosa@quadratos.org</u> indicating that your custom pledge is for participation in a Heart and Mind Circle.

Thank you for becoming a Quadratos Patron and we look forward to being on the journey with you!